VULCAN Dziennik VULCAN

## Wprowadzanie planów lekcji oddziałów przez wychowawców

W systemie *Dziennik VULCAN* plany lekcji oddziałów może wprowadzić administrator w module *Administrowanie* lub wychowawcy oddziałów w module *Dziennik*.

Plany lekcji oddziałów można również zaimportować do systemu z programu *Plan lekcji Optivum*. Import wykonuje administrator w module *Administrowanie*.

- 1. Zaloguj się do systemu Dziennik VULCAN jako wychowawca oddziału i uruchom moduł Dziennik.
- 2. Przejdź do widoku Dziennik/ Dziennik oddziału i w drzewie danych wybierz swój oddział.
- 3. W panelu z zakładkami stron dziennika wybierz zakładkę Plan oddziału.
- 4. W polu Tydzień ustaw tydzień, od którego ma obowiązywać wprowadzany plan lekcji i kliknij przycisk
- 5. **Zmień**.

| Dziennik Dziennik zajęć innych Dziennik za | ijęć przedszkola Dyrektor Nauczyciel W | Aychowawca Wydruki Pornoc                                                                                                    |                               |                                  |                                       | 斗 Kowałski 3a      |
|--------------------------------------------|----------------------------------------|----------------------------------------------------------------------------------------------------|-------------------------------|----------------------------------|---------------------------------------|--------------------|
|                                            |                                        |                                                                                                    |                               |                                  |                                       | Wyloguj            |
| Lekcja Dziennik Braki w Uwagi              | Zadania                                |                                                                                                    |                               |                                  |                                       | 🖌 Przejdź          |
| 18/2019                                    | Dane dziennika                         |                                                                                                    |                               |                                  | · · · · · · · · · · · · · · · · · · · |                    |
| 🙆 Dzienniki                                | >> Opis dziennika                      | Tydzień 10.09 - 16.09 2018                                                                                                    | << >> Kopiuj istnieją         | cy plan Kopiuj wybrany dzień     |                                       |                    |
| 🗃 🧰 1as (SP-50)                            | >> Tematy                              | Karatan Karananan                                                                                                    |                               |                                  |                                       |                    |
| 🗄 🦲 2as (SP-50)                            | >> Tematy przedmiotami                 | Plan oddziału                                                                                                    |                               |                                  |                                       | 8                  |
| 🗄 🛄 3as (SP-50)                            | >> Frekwencia                          | Poniedziałek, 10.09.2018                                                                                                    | Wtorek, 11.09.2018            | Środa, 12.09.2018                | Czwartek, 13.09.2018                  | Piątek, 14.09.2018 |
| 🛿 🦲 4as (SP-50)                            | >> Oceny bieżące                       | 1                                                                                                    |                               |                                  |                                       |                    |
| 🗄 🚞 4bs (SP-50)                            | >> Sprawdziany                         | 2                                                                                                    |                               |                                  |                                       |                    |
| 🗄 🦲 5as (SP-50)                            | >> Zadania domowe                      | 3                                                                                                    |                               |                                  |                                       |                    |
| 🗃 🛅 5bs (SP-50)                            | Oceny śródroczne                       | 4                                                                                                    |                               |                                  |                                       |                    |
| 🗄 🦲 6as (SP-50)                            | i roczne                               | 5                                                                                                    |                               |                                  |                                       |                    |
| B 🦲 7as (SP-50)                            | >> Oceny zachowania                    | 6                                                                                                    |                               |                                  |                                       |                    |
| 🛙 🧰 7bs (SP-50)                            | >> Uwagi                               | 7                                                                                                    |                               |                                  |                                       |                    |
| 8 🧰 7cs (SP-50)                            | >> Plan oddziału                       | 8                                                                                                    |                               |                                  |                                       |                    |
| 🗉 🧰 8as (SP-50)                            | >> Wycieczki                           | 9                                                                                                    |                               |                                  |                                       |                    |
| 🗄 🧰 8bs (SP-50)                            | >> Wydarzenia                          | 10                                                                                                    |                               |                                  |                                       |                    |
| 🗄 🦲 8cs (SP-50)                            | >> Kontakty z rodzicami                |                                                                                                    |                               |                                  |                                       | Zmień              |
| 🛿 🧰 3ag (G-50)                             | >> Zebrania z rodzicami                |                                                                                                    |                               |                                  |                                       | 1                  |
| B 🫅 3bg (G-50)                             | >> Obserwacje                          | Zmiany w plania oddziału (zacteoctu                                                                                                    | ra nrzaniaciania niaobacności | notział na oruny złaczenia or    | m                                     |                    |
| 🛿 🧰 1a (LO-50)                             | * Kontrola dziennika                   | Construction of the second second sec |                               | Provinsi in Brahl) reference Bra | 4)                                    |                    |
| 🗄 🦲 1b (LO-50)                             |                                        | Poniedziałek,10.09.2018                                                                                                    | Wtorek,11.09.2018             | Środa,12.09.2018                 | Czwartek,13.09.2018                   | Piątek,14.09.2018  |
| B 🧰 2a (LO-50)                             | Ustawienia dziennika                   | 1                                                                                                    |                               |                                  |                                       |                    |
| B 🧰 2b (LO-50)                             | >> Uczniowie                           | 2                                                                                                    |                               |                                  |                                       |                    |
| 8 🧰 2c (LO-50)                             | >> Przedmioty i nauczyciele            | 3                                                                                                    |                               |                                  |                                       |                    |
| 🛿 🧰 3a (LO-50)                             | >> Programy nauczania                  | 4                                                                                                    |                               |                                  |                                       |                    |
| B 🧰 3b (LO-50)                             | >> Grupy                               | 5                                                                                                    |                               |                                  |                                       |                    |
| a 🛅 3c (LO-50)                             | >> Uczniowie i przedmioty              | 6                                                                                                    |                               |                                  |                                       |                    |
| 🛿 🥅 1at (T-50)                             | >> Decimonie i przedmioty              | 7                                                                                                    |                               |                                  |                                       |                    |
| 🛿 🧰 1bt (T-50)                             | // Dyzumi                              | 8                                                                                                    |                               |                                  |                                       |                    |
| a 🦲 2at (T-50)                             | >> Dodatkowe informacje                | 9                                                                                                    |                               |                                  |                                       |                    |
| 2 (T-50)                                   |                                        | 10                                                                                                    |                               |                                  |                                       |                    |

Wyświetli się okno Edycja planu lekcji.

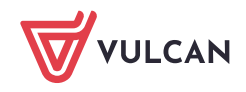

| Poniedział                                    | ek,10.09.2018                                          | Wtorek,11.09.2018 📰                                                        | Sroda,12.09.2018 📰                                                             | Czwartek,13.09.2018                     | Piątek,14.09.2018 | Sobota,15.09.2018 | Niedziela,16.09.2018 |
|-----------------------------------------------|--------------------------------------------------------|----------------------------------------------------------------------------|--------------------------------------------------------------------------------|-----------------------------------------|-------------------|-------------------|----------------------|
| 1                                             | +                                                      | +                                                                          | +                                                                              | +                                       | +                 | +                 | +                    |
| 2                                             | +                                                      | +                                                                          | +                                                                              | +                                       | +                 | +                 | 4                    |
| 3                                             | +                                                      | +                                                                          | +                                                                              | ÷                                       | ÷                 | +                 | 4                    |
| 4                                             | +                                                      | +                                                                          | +                                                                              | +                                       | +                 | +                 | 4                    |
| 5                                             | +                                                      | +                                                                          | +                                                                              | +                                       | +                 | +                 |                      |
| 6                                             | +                                                      | +                                                                          | +                                                                              | +                                       | +                 | +                 | 4                    |
| 7                                             | +                                                      | +                                                                          | +                                                                              | +                                       | +                 | +                 |                      |
| 8                                             | +                                                      | +                                                                          | +                                                                              | +                                       | +                 | +                 | 4                    |
| 9                                             | +                                                      | +                                                                          | +                                                                              | +                                       | +                 | +                 |                      |
| 10                                            | +                                                      | +                                                                          | +                                                                              | +                                       | +                 | +                 |                      |
| - zmian na siatce do<br>* - dla pozycji planu | konuje się za pomocą dw<br>lekcji lub innych zajęć, dl | wukrotnego kliknięcia na wybraną po<br>ila których nie wybrano grupy domy: | zycję lub poprzez przeciągnięcie na s<br>Inie zostanie przypisany cały oddział | iatkę wybranej pozycji w celu jej skopi | owania            |                   |                      |

Wprowadzanie pozycji planu lekcji w oknie Edycja planu lekcji

1. Aby dodać pozycję planu, kliknij przycisk + w wybranym terminie i wypełnij formularz **Dodawanie pozycji planu lekcji**.

W polach **Przedmiot** oraz **Nauczyciel** możesz wprowadzić tylko pozycje, które zostały dodane do dziennika, na stronie **Przedmioty i nauczyciele**. Po wybraniu przedmiotu podpowiadany jest nauczy-ciel przypisany do przedmiotu.

W sekcji **Cykl terminu** ustaw cykliczność występowania pozycji w planie lekcji (jednorazowo, co tydzień, co dwa tygodnie).

| Edycja | a planu lekcji                                   |                    |                                      |                     |                   | ×                   |
|--------|--------------------------------------------------|--------------------|--------------------------------------|---------------------|-------------------|---------------------|
|        | Poniedziałek,10.09.20: Wtore                     | ek,11.09.2018 🧰 Śr | roda,12.09.2018 Czwartek,13.09.201   | Piątek,14.09.2018 🚃 | Sobota,15.09.2018 | Niedziela,16.09.201 |
| 1      | ÷                                                | Dodawanie pozycji  | i planu lekcji                       | ×                   | +                 | +                   |
| 2      | +                                                | Rozycja planu la   | krij                                 | i.                  | *                 |                     |
| 4      | +                                                | Termin             | Poniedziałek 10.09.2018. lekcia 1.08 | 00 - 08:45          | +                 | +                   |
| 5      | +                                                | Przedmiet: *       | Geografia (geografia)                | • • • • • •         | +                 | +                   |
| 6      | +                                                | Nauranciala *      | Dodgorzałka Barbara [DB]             | × ×                 | +                 | +                   |
| 8      | *                                                | Nauczyciel:        |                                      |                     |                   |                     |
| 9      | +                                                | Nauczyciel wspomag | gający:                              |                     | +                 | +                   |
| 10     | +                                                | Grupa:             |                                      | +                   | +                 | +                   |
| * - 21 | nian na siatce dokonuje się za pomocą dwuk       | Sala:              | 22                                   | <b>`</b>            |                   |                     |
| ** -   | dla pozycji planu lekcji lub innych zajęć, dla k | Cykl terminu       |                                      |                     |                   |                     |
|        |                                                  | Data końcowa:      | 27.01.2019                           | ×                   |                   |                     |
|        |                                                  | Wystepuje:         | co tydzień                           | <b>v</b>            |                   |                     |
|        |                                                  |                    | ·                                    |                     |                   |                     |
|        |                                                  |                    |                                      |                     |                   |                     |
|        |                                                  |                    | 🖌 Z.                                 | apisz 🚫 Anuluj      |                   |                     |
|        |                                                  | (P                 |                                      |                     |                   |                     |
|        |                                                  |                    |                                      |                     |                   | 🗸 Zanisz 🚫 Anului   |
|        |                                                  |                    |                                      |                     |                   | Villaiuj            |

Po wypełnieniu formularza kliknij przycisk Zapisz.

2. Aby w tym samym terminie dodać kolejną pozycję planu lekcji, skorzystaj ponownie z przycisku 📌 .

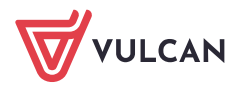

|         | Poniedziałek,10.09.20                  | Wtorek,11.09.2018                     | Środa,12.09.2018 📰 Czw      | artek,13.09.2018 Piątek,14.09.2018       | Sobota,15.09.2 | 018 Niedzie | la,16.09.201 |
|---------|----------------------------------------|---------------------------------------|-----------------------------|------------------------------------------|----------------|-------------|--------------|
| 1       | geografia [PB] [22]                    | wf [CH] [NB] [7]                      | Dodawanie pozycji planu lel | cji                                      | ×              | +           | +            |
| 2       | j. polski [MR] [23]                    | +                                     | Pozycja planu lekcji        | Inne zajęcia                             |                | +           | +            |
| 3       | j. polski [MR] [23]                    | +                                     | Termin:                     | Wtorek,11.09.2018, lekcja 1, 08:00 - 08: | 45             | +           | +            |
| 4       | religia [GK] [29]                      |                                       | Przedmiot: *                | Wychowanie fizyczne (wf)                 | ~              |             |              |
| 5       | fizyka [LD] [39]                       | +                                     | Nauczyciel: *               | Wilga Aleksandra [AW]                    | ¥ X            | +           | +            |
| 6       | biologia [UP] [30]                     | +                                     | Grupa:                      | Dziewczynka (DZ)                         | •              |             |              |
| 7       | chemia [KD] [30]                       |                                       | Sala:                       | 8                                        | ~              | 1           |              |
| 8       | ÷                                      | +                                     | Cykl terminu                |                                          |                | +           | +            |
| 9<br>10 | +                                      | +                                     | Data końcowa:               | 27.01.2019                               |                | +           | +            |
| * - ZI  | mian na siatce dokonuje się za pomo    | ocą dwukrotnego kliknięcia na wybra   | Występuje:                  | co tydzień                               | ~              |             |              |
| ** - 1  | dla pozycji planu lekcji lub innych za | yięć, dla których nie wybrano grupy o | ă.                          |                                          |                |             |              |
|         |                                        |                                       |                             | 🖌 Zapis                                  | sz 🚫 Anuluj    |             |              |
|         |                                        |                                       |                             |                                          |                |             |              |

3. Wprowadzoną pozycję planu można skopiować na inny termin za pomocą chwytania i przeciągania.

|    | Poniedziałek,10.09.2018  | Wtorek,11.09.2018                                          | Środa,12.09.2018 📰 |    | Poniedziałek,10.09.2018  | Wtorek,11.09.2018                                               | Środa,12.09.2018 🚃 |
|----|--------------------------|------------------------------------------------------------|--------------------|----|--------------------------|-----------------------------------------------------------------|--------------------|
| 1  | geografia [PB] [22]<br>🕂 | wf [CH] [NB] [7]<br>wf [DZ] [AW] [8]                       | +                  | 1  | geografia [PB] [22]<br>🕂 | wf [CH] [NB] [7]<br>wf [DZ] [AW] [8]                            | +                  |
| 2  | j. polski [MR] [23]      | wf [CH] [NB] [7]<br>wf [DZ] [AW] [8]                       | +                  | 2  | j. polski [MR] [23]      | wf [CH] [NB] [7]<br>wf [DZ] [AW] [8]                            | +                  |
| 3  | j. polski [MR] [23]<br>🕂 | matematyka [AS] [26]                                       | +                  | 3  | j. polski [MR] [23]      | matematyka [AS] [26]                                            | +                  |
| 4  | religia [GK] [29]        | j. niemiecki [JO1] [TB] [4]<br>j. niemiecki [JO2] [GH] [5] | +                  | 4  | religia [GK] [29] 🕂      | j. niemiecki [JO1] [TB] [4]<br>j. niemiecki [JO2] [GH] [5]<br>+ | +                  |
| 5  | fizyka [LD] [39]<br>🕂    | +                                                          | +                  | 5  | fizyka [LD] [39]         | biologia [UP] [30]                                              | +                  |
| 6  | biologia [UP] [30]       | +                                                          | +                  | 6  | biologia [UP] [30] 🔶     | j. polsk [MR] [23] 🕂                                            | +                  |
| 7  | chemia [KD] [30]<br>🕂    | +                                                          | +                  | 7  | chemia [KD] [30]         | -chemia [KD] [30]                                               | +                  |
| 8  | +                        | +                                                          | +                  | 8  | +                        | +                                                               | +                  |
| 9  | +                        | +                                                          | +                  | 9  | +                        | +                                                               | +                  |
| 10 | +                        | +                                                          | +                  | 10 | +                        | +                                                               | +                  |

 Jeśli chcesz zmodyfikować wprowadzoną pozycję planu, kliknij ją dwukrotnie – wyświetli się okno Edycja pozycji planu lekcji, w którym wprowadź zmiany. W polu Edycja zdecyduj, czy modyfikujesz tylko wybraną pozycję planu czy całą serię. Kliknij przycisk Zapisz.

| Edycja           | a planu lekcji                                                                     |                                                                              |                              |                              |                                      |           |          |                      |
|------------------|------------------------------------------------------------------------------------|------------------------------------------------------------------------------|------------------------------|------------------------------|--------------------------------------|-----------|----------|----------------------|
|                  | Poniedziałek,10.09.2018                                                            | Wtorek,11.09.2018                                                            | Środa,12.09.2018 🛄 Cz        | wartek,13.09.2018            | Piątek,14.09.2018                    | Sobota,15 | .09.2018 | Niedziela,16.09.2018 |
| 1                | geografia [PB] [22]                                                                | wf [CH] [NB] [7]<br>wf [DZ] [AW] [8]                                         | Edycja pozycji planu lekcji  |                              |                                      | ×         | +        |                      |
| 2                | a salak fumi (ani                                                                  | wf [CH] [NB] [7]                                                             | Termin:                      | Wtorek,11.09.2018,           | lekcja 3, 09:40 - 10:25              |           |          |                      |
|                  | ]. роізкі (МКЈ (23)<br>🕂                                                           | WT [DZ] [AW] [8]                                                             | Przedmiot: *                 | Matematyka (matem            | atyka)                               | ~         | +        | +                    |
| 3                | j. polski [MR] [23]                                                                | matematyka [AS] [26]                                                         | Nauczyciel: *                | Skowronek Adela [AS          | 5]                                   | ¥ ×       |          |                      |
| 4                | T                                                                                  | j. niemiecki [JO1] [TB] [4]                                                  | Nauczyciel wspomagający:     |                              |                                      | ▼ ×       | - T      | T                    |
|                  | religia [GK] [29]                                                                  | j. niemiecki [JO2] [GH] [5]                                                  | Grupa:                       | cały oddział                 |                                      | ~         | +        | +                    |
| 5                | fizyka [LD] [39]                                                                   | biologia [UP] [30]                                                           | Sala:                        | 26                           |                                      | ~ ×       |          | +                    |
| 6                | biologia [UP] [30]                                                                 | j. polski [MR] [23]                                                          | Edycja:                      | tej pozycji planu leko       | ji                                   | Ť.        |          |                      |
|                  | +                                                                                  | +                                                                            | Data końcowa:                | tej pozycji planu leko       | ji                                   | C         | +        | +                    |
| /                | chemia [KD] [30]                                                                   | chemia [KD] [30] 🕂                                                           | *W przypadku edycji serii p  | ozy, serii pozycji planu lel | (cji<br>tawania sorii to na nowo nal | 100       | +        | +                    |
| 8                | +                                                                                  | +                                                                            | dodać pozycję planu lekcji z | z określeniem cyklu termi    | nu.                                  | ezy       | +        | +                    |
| 9                | +                                                                                  | +                                                                            |                              |                              |                                      |           | +        | +                    |
| 10               | +                                                                                  | +                                                                            |                              |                              |                                      |           | +        | +                    |
| * - 27<br>** - ( | nian na siatce dokonuje się za pomocą<br>dla pozycji planu lekcji lub innych zajęć | dwukrotnego kliknięcia na wybraną pr<br>, dla których nie wybrano grupy domy | izo<br>Sin                   |                              | 🖌 Zapisz 💻 Usuń 🚫                    | Anuluj    |          |                      |
|                  |                                                                                    |                                                                              |                              |                              |                                      |           |          | 🖌 Zapisz 🚫 Anuluj    |

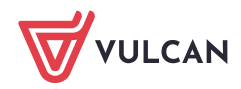

5. Jeśli chcesz usunąć pozycję, kliknij ją dwukrotnie i w wyświetlonym oknie kliknij przycisk **Usuń**.

Po wprowadzeniu wszystkich pozycji planu kliknij przycisk **Zapisz** w oknie **Edycja planu lekcji**. Wprowadzony plan pojawi się na stronie **Plan oddziału**, w sekcjach **Plan oddziału** oraz **Zmiany w planie oddziału (zastępstwa, przeniesienia, nieobecności, podział na grupy, złączenia grup).** 

| 🐻 Dane dziennika                   |     |                                   |                                                            |                                                            |                                                              |                      |
|------------------------------------|-----|-----------------------------------|------------------------------------------------------------|------------------------------------------------------------|--------------------------------------------------------------|----------------------|
| <ul> <li>Opis dziennika</li> </ul> | Tyd | zień 10.09 - 16.09 2018           | Skopiuj istnieją                                           | cy plan Kopiuj wybrany dzień                               |                                                              |                      |
| > Tematy                           |     |                                   |                                                            |                                                            |                                                              |                      |
| Tematy przedmiotami                | Ріа | n oddziału                        |                                                            |                                                            |                                                              |                      |
| > Frekwencja                       |     | Poniedziałek,10.09.2018           | Wtorek,11.09.2018                                          | Środa,12.09.2018                                           | Czwartek,13.09.2018                                          | Piątek,14.09.2018    |
| <ul> <li>Oceny bieżące</li> </ul>  | 1   | geografia [PB] [22]               | wf [CH] [NB] [8]<br>wf [DZ] [AW] [9]                       | j. angielski [JO1] [HB] [4]<br>j. angielski [JO2] [KP] [5] | j. angielski [JO1] [HB] [5]<br>j. angielski [JO2] [KP] [4]   | geografia [PB] [22]  |
| Zadania domowe                     | 2   | j. polski [MR] [23]               | wf [CH] [NB] [8]<br>wf [DZ] [AW] [9]                       | j. angielski [JO1] [HB] [5]<br>j. angielski [JO2] [KP] [4] | wf [CH] [NB] [8]<br>wf [DZ] [AW] [9]                         | plastyka [MR] [10]   |
| , Oceny śródroczne<br>i roczne     | 3   | j. polski [MR] [23]               | matematyka [AS] [26]                                       | j. polski [MR] [23]                                        | wf [CH] [NB] [8]<br>wf [CH] [AW] [9]                         | j. polski [MR] [23]  |
| Oceny zachowania                   | 4   | religia [GK] [29]                 | j. niemiecki [JO1] [TB] [4]<br>j. niemiecki [JO2] [GH] [5] | j. niemiecki [JO1] [TB] [4]<br>j. niemiecki [JO2] [GH] [5] | fizyka [LD] [39]                                             | zaj. wych. [LD] [39] |
| Plan oddziału                      | 5   | fizyka [LD] [39]                  | biologia [UP] [30]                                         | historia [KB] [23]                                         | informatyka [INF1] [HB] [31]<br>informatyka [INF2] [WK] [32] | religia [GK] [29]    |
| Wycieczki                          | 6   | biologia [UP] [30]                | j. polski [MR] [23]                                        | matematyka [AS] [26]                                       | matematyka [AS] [26]                                         | historia [KB] [25]   |
| Wydarzenia                         | 7   | chemia [KD] [30]                  | chemia [KD] [30]                                           | muzyka [PB] [10]                                           | matematyka [AS] [26]                                         |                      |
| Kontakty z rodzicami               | 8   |                                   |                                                            |                                                            |                                                              |                      |
| Zebrania z rodzicami               | 9   |                                   |                                                            |                                                            |                                                              |                      |
| Obserwacje                         | 10  |                                   |                                                            |                                                            |                                                              |                      |
| Kontrola dziennika                 |     |                                   |                                                            |                                                            |                                                              | 📌 Zmie               |
| 🖟 Ustawienia dziennika             |     |                                   |                                                            |                                                            |                                                              |                      |
| Uczniowie                          | Zm  | ilany w planie oddziału (zastępst | wa, przeniesienia, nieobecności,                           | , podział na grupy, złączenia grup                         | )                                                            |                      |
| Przedmioty i nauczyciele           |     | Poniedziałek,10.09.2018           | Wtorek, 11.09.2018                                         | Środa,12.09.2018                                           | Czwartek,13.09.2018                                          | Piątek,14.09.2018    |
| Programy nauczania                 | 1   | geografia [PB] [22]               | wf [CH] [NB] [8]<br>wf [DZ] [AW] [9]                       | j. angielski [JO1] [HB] [4]<br>j. angielski [JO2] [KP] [5] | j. angielski [JO1] [HB] [5]<br>j. angielski [JO2] [KP] [4]   | geografia [PB] [22]  |
| Uczniowie i przedmioty             | 2   | j. polski [MR] [23]               | wf [CH] [NB] [8]<br>wf [DZ] [AW] [9]                       | j. angielski [JO1] [HB] [5]<br>j. angielski [JO2] [KP] [4] | wf [CH] [NB] [8]<br>wf [DZ] [AW] [9]                         | plastyka [MR] [10]   |
| Dyżurni<br>Dodatkowo informacio    | 3   | j. polski [MR] [23]               | matematyka [AS] [26]                                       | j. polski [MR] [23]                                        | wf [CH] [NB] [8]<br>wf [CH] [AW] [9]                         | j. polski [MR] [23]  |
| Dodatkowe informacje               | 4   | religia [GK] [29]                 | j. niemiecki [JO1] [TB] [4]<br>j. niemiecki [JO2] [GH] [5] | j. niemiecki [JO1] [TB] [4]<br>j. niemiecki [JO2] [GH] [5] | fizyka [LD] [39]                                             | zaj. wych. [LD] [39] |
|                                    | 5   | fizyka [LD] [39]                  | biologia [UP] [30]                                         | historia [KB] [23]                                         | informatyka [INF2] [WK] [32]<br>informatyka [INF1] [HB] [31] | religia [GK] [29]    |
|                                    | 6   | biologia [UP] [30]                | j. polski [MR] [23]                                        | matematyka [AS] [26]                                       | matematyka [AS] [26]                                         | historia [KB] [25]   |
|                                    | 7   | chemia [KD] [30]                  | chemia [KD] [30]                                           | muzyka [PB] [10]                                           | matematyka [AS] [26]                                         |                      |
|                                    | 8   |                                   |                                                            |                                                            |                                                              |                      |
|                                    | 9   |                                   |                                                            |                                                            |                                                              |                      |
|                                    | 10  |                                   |                                                            |                                                            |                                                              |                      |

W sekcji **Zmiany w planie oddziału (zastępstwa, przeniesienia, nieobecności, podział na grupy, złączenia grup)** prezentowane są bieżące zmiany w planie lekcji wprowadzone w module *Zastępstwa*.

| Zm | iany w planie oddziału (zastęp | stwa, przeniesienia, nieobecności, po                         | dział na grupy)                                            |                                                              | ۸                    |
|----|--------------------------------|---------------------------------------------------------------|------------------------------------------------------------|--------------------------------------------------------------|----------------------|
|    | Poniedziałek,10.09.2018        | Wtorek,11.09.2018                                             | Środa,12.09.2018                                           | Czwartek,13.09.2018                                          | Piątek,14.09.2018    |
| 1  | geografia [PB] [22]            | wf [CH] [NB] [8]<br>wf [DZ] [AW] [9]                          | j. angielski [JO1] [HB] [4]<br>j. angielski [JO2] [KP] [5] | j. angielski [JO1] [HB] [5]<br>j. angielski [JO2] [KP] [4]   | geografia [PB] [22]  |
| 2  | j. polski [MR] [23]            | wf [CH] [NB] [8]<br>wf [DZ] [AW] [9]                          | j. angielski [JO1] [HB] [5]<br>j. angielski [JO2] [KP] [4] | wf [CH] [NB] [8]<br>wf [DZ] [AW] [9]                         | plastyka [MR] [10]   |
| 3  | j. polski [MR] [23]            | matematyka [AS] [26]<br>(zastępstwo: [UP], sala 26, biologia) | j. polski [MR] [23]                                        | wf [CH] [NB] [8]<br>wf [CH] [AW] [9]                         | j. polski [MR] [23]  |
| 4  | religia [GK] [29]              | j. niemiecki [JO1] [TB] [4]<br>j. niemiecki [JO2] [GH] [5]    | j. niemiecki [JO1] [TB] [4]<br>j. niemiecki [JO2] [GH] [5] | fizyka [LD] [39]                                             | zaj. wych. [LD] [39] |
| 5  | fizyka [LD] [39]               | biologia [UP] [30]                                            | historia [KB] [23]                                         | informatyka [INF2] [WK] [32]<br>informatyka [INF1] [HB] [31] | religia [GK] [29]    |
| 6  | biologia [UP] [30]             | j. polski [MR] [23]                                           | matematyka [AS] [26]                                       | matematyka [AS] [26]                                         | historia [KB] [25]   |
| 7  | chemia [KD] [30]               | chemia [KD] [30]                                              | muzyka [PB] [10]                                           | matematyka [AS] [26]                                         |                      |
| 8  |                                |                                                               |                                                            |                                                              |                      |
| 9  |                                |                                                               |                                                            |                                                              |                      |
| 10 |                                |                                                               |                                                            |                                                              |                      |

## Modyfikowanie planu lekcji oddziału

Wprowadzony plan lekcji oddziału wychowawca może modyfikować.

1. W dzienniku oddziału, na stronie **Plan oddziału** w polu **Tydzień** ustaw tydzień, na który chcesz wyświetlić plan lekcji oddziału.

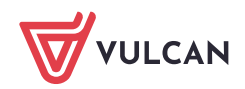

| Opis dziennika                | Tyd | zień 10.09 - 16.09 2018 | Kopiuj istni                                               | ejący plan Kopiuj wybrany dzień                            |                                                              |                      |
|-------------------------------|-----|-------------------------|------------------------------------------------------------|------------------------------------------------------------|--------------------------------------------------------------|----------------------|
| Tematy<br>Tematy przedmiotami | Pla | n oddziału              |                                                            |                                                            |                                                              |                      |
| Frekwencja                    |     | Poniedziałek,10.09.2018 | Wtorek, 11.09.2018                                         | Środa,12.09.2018                                           | Czwartek,13.09.2018                                          | Piątek,14.09.2018    |
| Oceny bieżące<br>Sprawdziapy  | 1   | geografia [PB] [22]     | wf [CH] [NB] [8]<br>wf [DZ] [AW] [9]                       | j. angielski [JO1] [HB] [4]<br>j. angielski [JO2] [KP] [5] | j. angielski [JO1] [HB] [5]<br>j. angielski [JO2] [KP] [4]   | geografia [PB] [22]  |
| Zadania domowe                | 2   | j. polski [MR] [23]     | wf [CH] [NB] [8]<br>wf [DZ] [AW] [9]                       | j. angielski [JO1] [HB] [5]<br>j. angielski [JO2] [KP] [4] | wf [CH] [NB] [8]<br>wf [DZ] [AW] [9]                         | plastyka [MR] [10]   |
| Oceny śródroczne<br>i roczne  | 3   | j. polski [MR] [23]     | matematyka [AS] [26]                                       | j. polski [MR] [23]                                        | wf [CH] [NB] [8]<br>wf [CH] [AW] [9]                         | j. polski [MR] [23]  |
| Oceny zachowania<br>Uwagi     | 4   | religia [GK] [29]       | j. niemiecki [JO1] [TB] [4]<br>j. niemiecki [JO2] [GH] [5] | j. niemiecki [JO1] [TB] [4]<br>j. niemiecki [JO2] [GH] [5] | fizyka [LD] [39]                                             | zaj. wych. [LD] [39] |
| Plan oddziału                 | 5   | fizyka [LD] [39]        | biologia [UP] [30]                                         | historia [KB] [23]                                         | informatyka [INF1] [HB] [31]<br>informatyka [INF2] [WK] [32] | religia [GK] [29]    |
| Wycieczki                     | 6   | biologia [UP] [30]      | j. polski [MR] [23]                                        | matematyka [AS] [26]                                       | matematyka [AS] [26]                                         | historia [KB] [25]   |
| Wydarzenia                    | 7   | chemia [KD] [30]        | chemia [KD] [30]                                           | muzyka [PB] [10]                                           | matematyka [AS] [26]                                         |                      |
| Kontakty z rodzicami          | 8   |                         |                                                            |                                                            |                                                              |                      |
| Zebrania z rodzicami          | 9   |                         |                                                            |                                                            |                                                              |                      |
| Obserwacie                    | 10  |                         | 2                                                          |                                                            | -                                                            |                      |

2. W sekcji Plan oddziału kliknij przycisk Zmień.

 W oknie Edycja planu lekcji wprowadź zmiany, tj. dodaj, zmodyfikuj lub usuń wybrane pozycje planu lekcji. Dla każdej pozycji zdecyduj, czy wprowadzana zmiana dotyczy tylko wskazanej pozycji czy całej serii.

| Edycj | a planu lekcji                                                                                 |                |                                                                               |                     |                                                               |          |                                                                                                    |   |                      |              |                   |                       | ×      |
|-------|------------------------------------------------------------------------------------------------|----------------|-------------------------------------------------------------------------------|---------------------|---------------------------------------------------------------|----------|----------------------------------------------------------------------------------------------------|---|----------------------|--------------|-------------------|-----------------------|--------|
|       |                                                                                                |                |                                                                               |                     |                                                               |          |                                                                                                    |   |                      |              |                   |                       |        |
|       | Poniedziałek,10.09.2018                                                                        |                | Wtorek,11.09.2018                                                             | ***                 | Środa,12.09.2018                                              |          | Czwartek,13.09.2018                                                                                             | * | Piątek,14.09.2018    | ****         | Sobota,15.09.2018 | Niedziela, 16.09.2018 |        |
| 1     | geografia (PB) [22]                                                                            | •              | wf [CH] [NB] [8]<br>wf [DZ] [AW] [9]                                          | +                   | j. angielski [JO1] [HB] [4]<br>j. angielski [JO2] [KP] [5]    | +        | j. angielski [JO1] [HB] [5]<br>j. angielski [JO2] [KP] [4]                                                      | + | geografia [PB] [22]  | +            | +                 |                       | +      |
| 2     | j. polski [MR] [23]                                                                            | •              | wf [CH] [NB] [8]<br>wf [DZ] [AW] [9]                                          | +                   | j. angielski [JO1] [HB] [5]<br>j. angielski [JO2] [KP] [4]    | +        | wf [CH] [NB] [8]<br>wf [DZ] [AW] [9]                                                                            | ÷ | plastyka [MR] [10]   | +            | +                 |                       | +      |
| 3     | j. polski [MR] [23]                                                                            | •              | matematyka [AS] [26]                                                          | +                   | j. polski [MR] [23]                                           | +        | wf [CH] [NB] [8]<br>wf [CH] [AW] [9]                                                                            | + | j. polski [MR] [23]  | +            | +                 |                       | +      |
| 4     | religia [GK] [29]                                                                              | •              | j. niemiecki [JO1] [TB] [4]<br>j. niemiecki [JO2] [GH] [5]                    | +                   | j. niemiecki [JO1] [TB] [4]<br>j. niemiecki [JO2] [GH] [5]    | +        | fizyka [LD] [39]                                                                                                | + | zaj. wych. [LD] [39] | +            | +                 |                       | +      |
| 5     | fizyka [LD] [39]                                                                               |                | biologia [UP] [30]                                                            | +                   | historia [KB] [23]                                            | +        | informatyka [INF1] [HB] [31]<br>informatyka [INF2] [WK] [32]                                                    | + | religia [GK] [29]    | +            | +                 |                       | +      |
| 6     | biologia [UP] [30]                                                                             | •              | j. polski [MR] [23]                                                           | +                   | matematyka [AS] [26]                                          | +        | matematyka [AS] [26]                                                                                            | ÷ | historia [KB] [25]   | +            | +                 |                       | +      |
| 7     | chemia [KD] [30]                                                                               | •              | chemia [KD] [30]                                                              | +                   | muzyka [PB] [10]                                              | +        | matematyka [AS] [26]                                                                                            | ÷ |                      | +            | +                 |                       | +      |
| 8     |                                                                                                | ŧ١             |                                                                               | +                   |                                                               | +        |                                                                                                    | + |                      | +            | +                 |                       | +      |
| 9     |                                                                                                | ŧ١             |                                                                               | . •                 |                                                               | +        |                                                                                                    | + |                      | - <b>+</b> ( | +                 |                       | +      |
| 10    |                                                                                                | ŧ١             |                                                                               | +                   |                                                               | +        | 1. Sec. 1. Sec. 1. Sec. 1. Sec. 1. Sec. 1. Sec. 1. Sec. 1. Sec. 1. Sec. 1. Sec. 1. Sec. 1. Sec. 1. Sec. 1. Sec. | + |                      | +            | +                 |                       | +      |
| *     | nian na siatce dokonuje się za pomocą dwuk<br>dla pozycji planu lekcji lub innych zajęć, dla ł | krotn<br>który | ego kliknięcia na wybraną pozycję lub<br>ch nie wybrano grupy domyślnie zosta | poprzez<br>nie przy | przeciągnięcie na siatkę wybranej pozy<br>pisany cały oddział | cji w ce | lu jej skoplovania                                                                                              |   |                      |              |                   |                       |        |
|       |                                                                                                |                |                                                                               |                     |                                                               |          |                                                                                                    |   |                      |              |                   | 🖌 Zapisz 🚫 A          | Anuluj |

4. Po wprowadzeniu wszystkich zmian zamknij okno Edycja planu lekcji zapisując zmiany.

## Dodawanie do planu oddziału zajęć niezwiązanych z konkretnym przedmiotem

W planie lekcji oddziału można uwzględnić także różne zajęcia, w których uczestniczą uczniowie, a które nie są związane z konkretnym przedmiotem, na przykład: ścieżki edukacyjne, lekcje biblioteczne, pogadanki pedagoga, akademie, apele, imprezy.

Zajęcia te mogą być organizowane doraźnie, na skutek nagle zaistniałej sytuacji w szkole lub mogą być wcześniej zaplanowane (np. wynikają z kalendarza imprez szkolnych).

Nauczyciele, który prowadzą takie zajęcia, powinni być dodani do listy nauczycieli w dzienniku oddziału, na stronie **Przedmioty i nauczyciele** (bez przypisania przedmiotu).

Uzupełniając w dzienniku stronę **Przedmioty i nauczyciele**, warto dodać do listy nauczycieli również bibliotekarza i pedagoga, jeśli będą oni przeprowadzali w oddziale zajęcia w formie innych zajęć (bibliotekarz – lekcje biblioteczne, pedagog – pogadanki na różne tematy). Wówczas ich zajęcia wychowawca będzie mógł uwzględnić w planie lekcji oddziału.

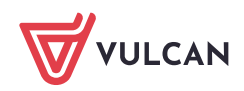

1. W dzienniku oddziału, na stronie **Plan oddziału**, w polu **Tydzień** ustaw tydzień, na który plan będzie modyfikowany, i kliknij przycisk **Zmień** w sekcji **Plan oddziału**.

| Opis dziennika                | Tyd | zien 08.10 - 14.10 2018 | << >> Kopiuj istniejący                                    | plan Kopiuj wybrany dzien                                  |                                                              |                      |
|-------------------------------|-----|-------------------------|------------------------------------------------------------|------------------------------------------------------------|--------------------------------------------------------------|----------------------|
| Tematy<br>Tematy przedmiotami | Pla | n oddziału              |                                                            |                                                            |                                                              |                      |
| Frekwencia                    |     | Poniedziałek,08.10.2018 | Wtorek,09.10.2018                                          | Środa,10.10.2018                                           | Czwartek,11.10.2018                                          | Piątek, 12.10.2018   |
| Oceny bieżące                 | 1   | geografia [PB] [22]     | wf [WF_C1] [NB] [7]<br>wf [WF_D1] [AW] [8]                 | j. angielski [JO1] [HB] [4]<br>j. angielski [JO2] [KP] [5] | j. angielski [JO1] [HB] [5]<br>j. angielski [JO2] [KP] [4]   | geografia [PB] [22]  |
| Sprawdziany<br>Zadania domowe | 2   | j. polski [MR] [23]     | wf [WF_C1] [NB] [8]<br>wf [WF_D1] [AW] [9]                 | j. angielski [JO1] [HB] [5]<br>j. angielski [JO2] [KP] [4] | wf [WF_C1] [NB] [4]<br>wf [WF_D1] [AW] [5]                   | plastyka [MR] [10]   |
| Oceny śródroczne<br>roczne    | 3   | j. polski [MR] [23]     | matematyka [AS] [26]                                       | j. polski [MR] [23]                                        | wf [WF_C1] [NB] [4]<br>wf [WF_D1] [AW] [5]                   | j. polski [MR] [23]  |
| Oceny zachowania              | 4   | religia [GK] [29]       | j. niemiecki [JO1] [TB] [4]<br>j. niemiecki [JO2] [GH] [5] | j. niemiecki [JO1] [TB] [4]<br>j. niemiecki [JO2] [GH] [5] | fizyka [LD] [39]                                             | zaj. wych. [LD] [39] |
| wagi<br>Ian oddziału          | 5   | fizyka [LD] [39]        | biologia [UP] [30]                                         | historia [KB] [23]                                         | informatyka [INF1] [HB] [31]<br>informatyka [INF2] [WK] [32] | religia [GK] [29]    |
| Vycieczki                     | 6   | biologia [UP] [30]      | j. polski [MR] [23]                                        | matematyka [AS] [26]                                       | matematyka [AS] [26]                                         | historia [KB] [25]   |
| Wydarzenia                    | 7   | chemia [KD] [30]        | chemia [KD] [30]                                           | muzyka [PB] [10]                                           | matematyka [AS] [26]                                         |                      |
| Kontakty z rodzicami          | 8   |                         |                                                            |                                                            |                                                              |                      |
| ebrania z rodzicami           | 9   |                         |                                                            |                                                            |                                                              |                      |
| Obserwacje                    | 10  |                         |                                                            |                                                            |                                                              |                      |

2. W oknie Edycja planu lekcji zmodyfikuj plan.

Aby dodać do planu oddziału zajęcia niezwiązane z żadnym przedmiotem:

- 💻 W terminie odbywania lekcji kliknij ikonę 🛨.
- W oknie Dodawanie pozycji planu lekcji zaznacz opcję Inne zajęcia nazwa okna zmieni się na Dodawanie innych zajęć i pole Przedmiot zostanie zastąpione polem Inne zajęcia.
- W polu Inne zajęcia wprowadź nazwę zajęć.
- W polu Występuje określ, czy są to zajęcia jednorazowe, czy będą się powtarzały. W przypadku zajęć cyklicznych określ datę końcową w polu Data końcowa.
- Zamknij okno, zapisując zmiany.

|      | Poniedziałek,08.10.2018                                                                          | W                           | torek,09.10.2018                            | Środa,10.10.2018 📰 🤇                             | zwartek,11.10.2018        | -  | Piątek,12.10.2018    |  |
|------|--------------------------------------------------------------------------------------------------|-----------------------------|---------------------------------------------|--------------------------------------------------|---------------------------|----|----------------------|--|
| 1    | geografia [PB] [22]                                                                              | wf [W<br>wf [W              | F C11 [NB] [7] j.<br>Dodawanie innych zajęć | angielski [JO1] [HB] [4] i. a                    | naielski [JO1] [HB] [5] 🗙 | •  | geografia [PB] [22]  |  |
| 2    | j. polski [MR] [23]                                                                              | wf [W<br>wf [W              | Pozycja planu lekcji<br>Termin:             | Inne zajęcia Piatek, 12.10.2018, lekcja 7, 13:20 | ) - 14:05                 | Ļ  | plastyka [MR] [10]   |  |
| 3    | j. polski [MR] [23]                                                                              | mater                       | Inne zajęcia: *                             | Pogadanka z pedagogiem                           |                           |    | j. polski [MR] [23]  |  |
|      | +                                                                                                |                             | Nauczyciel                                  | Alczyk Natalia [NA]                              | <b>∀</b> ×                | +  |                      |  |
| 4    | religia [GK] [29]                                                                                | j. nier<br>j. nier          | Nauczyciel wspomagający:                    |                                                  | *                         | I. | zaj. wych. [LD] [39] |  |
| 5    |                                                                                                  |                             | Grupa:                                      | Dziewczynka (DZ)                                 | *                         | E. |                      |  |
|      | fizyka [LD] [39]                                                                                 | biolog                      | Sala:                                       | 20                                               | ~                         | I. | religia [GK] [29]    |  |
| 6    | biologia [UP] [30]                                                                               | j. pols                     | Cykl terminu                                |                                                  |                           | +  | historia [KB] [25]   |  |
| 7    | chemia [KD] [30]                                                                                 | chem                        | Data końcowa:                               | 14.10.2018                                       |                           | ÷  |                      |  |
| 8    | +                                                                                                |                             | Występuje:                                  | jednorazowo                                      | ~                         | +  |                      |  |
| 9    | +                                                                                                |                             |                                             |                                                  |                           | +  |                      |  |
|      | +                                                                                                |                             |                                             |                                                  |                           | +  |                      |  |
| - zn | nian na siatce dokonuje się za pomocą dwukn<br>dla pozycji planu lekcji lub innych zajęć, dla ko | otnego klika<br>órych nie v |                                             |                                                  | 🖌 Zapisz 🚫 Anuluj         |    |                      |  |

Aby nadpisać wybrane lekcje innymi zajęciami:

- Kliknij ikonę Eznajdującą się w nagłówku modyfikowanej kolumny.
- W oknie **Dodawanie innych zajęć** opisz zajęcia i wskaż pory lekcyjne, na których się odbywają.

| Edycja planu lekcji |                                                                                                    |                                                          | Dodawanie innych zajęć                                                                                                    |                                                                                                    |             |    |
|---------------------|----------------------------------------------------------------------------------------------------|----------------------------------------------------------|----------------------------------------------------------------------------------------------------|----------------------------------------------------------------------------------------------------|-------------|----|
|                     | Poniedziałek,08.10.2018                                                                            | Wtorek,09.1                                              | Termin:                                                                                                    | Poniedziałek                                                                                                    |             |    |
| 1                   | geografia [PB] [22]                                                                                | wf [WF_C1] [NB] wf [WF_D1] [AW]                          | Inne zajęcia: *                                                                                                    | Sprzątanie świata 2018                                                                                                    |             |    |
|                     | +                                                                                                  |                                                          | Nauczyciel:                                                                                                    | Drozdoń Lesław [LD]                                                                                                    | ~           | +  |
| 2                   | j. polski [MR] [23]                                                                                | wf [WF_C1] [NB] [<br>wf [WF_D1] [AW]                     | Nauczyciel wspomagający:                                                                                                    |                                                                                                    | ~           |    |
|                     | +                                                                                                  |                                                          | Grupa:                                                                                                    | cały oddział                                                                                                    | ~           | +  |
| 3                   | j. polski [MR] [23]                                                                                | matematyka [AS]                                          | Sala:                                                                                                    |                                                                                                    | ~           | ١. |
| 4                   | religia [GK] [29]                                                                                  | j. niemiecki [JO1]<br>j. niemiecki [JO2]                 | <ul> <li>1.08:00 - 08:45</li> </ul>                                                                                               | Pory lekcji                                                                                                    |             |    |
| 5                   | fizyka [LD] [39]                                                                                   | biologia [UP] [30]                                       | 2.08:50 - 09:35           3.09:40 - 10:25                                                                                         |                                                                                                    |             |    |
| 6                   | biologia [UP] [30]                                                                                 | j. polski [MR] [23]                                      | <ul> <li>✓ 4. 10:30 - 11:15</li> <li>✓ 5. 11:30 - 12:15</li> </ul>                                                                |                                                                                                    |             | -  |
| 7                   | chemia [KD] [30]                                                                                   | chemia [KD] [30]                                         | <ul> <li>6. 12:30 - 13:15</li> <li>7. 13:20 - 14:05</li> </ul>                                                                    |                                                                                                    |             | +  |
| 8                   | +                                                                                                  |                                                          | 8. 14:10 - 14:55                                                                                                    |                                                                                                    |             | +  |
| 9                   | +                                                                                                  |                                                          | 9. 15:00 - 15:45                                                                                                    |                                                                                                    |             | +  |
| 10                  | +                                                                                                  |                                                          | 10. 15:50 - 16:35                                                                                                    |                                                                                                    |             | +  |
| * - 21<br>** - (    | nian na slatce dokonuje sle za pomocą dwukro<br>dla pozycji planu lekcji lub innych zajęć, dla któ | tnego kliknięcia na wybrans<br>rych nie wybrano grupy do | <ul> <li>Dodanie w tym oknie inny<br/>występujących w tych samyc<br/>inne zajęcia, to inne zajęcia r<br/>planu lekcji.</li> </ul> | vch zajęć na wybranych porach lekcji spowęduje usunięcie pozycji planu le<br>h porach. Jeśli w planie mają się wyświetlać zarówno pozycje planu lekcji,<br>należy dodać, klikając znak plus znajdujący się w wybranym wierszu tabeli | kcji<br>jak |    |
|                     |                                                                                                    |                                                          |                                                                                                    | 🗸 Zapisz 🚫 Ar                                                                                                    | uluj        |    |

- Zamknij okno **Dodawanie innych zajęć**, zapisując zmiany.
- Zamknij okno Edycja planu lekcji, zapisując zmiany

| Opis dziennika                                      | Tyd             | zień 08.10 - 14.10 2018                    | 9 << >> Kopiuj istnie                                      | jący plan Kopiuj wybrany dzień                             |                                                              |                                       |  |  |  |  |
|-----------------------------------------------------|-----------------|--------------------------------------------|------------------------------------------------------------|------------------------------------------------------------|--------------------------------------------------------------|---------------------------------------|--|--|--|--|
| Tematy<br>Tematy przedmiotami                       | Plan oddziału E |                                            |                                                            |                                                            |                                                              |                                       |  |  |  |  |
| Frekwencja                                          |                 | Poniedziałek,08.10.2018                    | Wtorek,09.10.2018                                          | Środa,10.10.2018                                           | Czwartek, 11.10.2018                                         | Piątek, 12.10.2018                    |  |  |  |  |
| Oceny bieżące                                       | 1               | Sprzątanie świata 2018 [LD]                | wf [WF_C1] [NB] [7]<br>wf [WF_D1] [AW] [8]                 | j. angielski [JO1] [HB] [4]<br>j. angielski [JO2] [KP] [5] | j. angielski [JO1] [HB] [5]<br>j. angielski [JO2] [KP] [4]   | geografia [PB] [22]                   |  |  |  |  |
| Zadania domowe                                      | 2               | Sprzątanie świata 2018 [LD]                | wf [WF_C1] [NB] [8]<br>wf [WF_D1] [AW] [9]                 | j. angielski [JO1] [HB] [5]<br>j. angielski [JO2] [KP] [4] | wf [WF_C1] [NB] [4]<br>wf [WF_D1] [AW] [5]                   | plastyka [MR] [10]                    |  |  |  |  |
| i roczne                                            | 3               | Sprzątanie świata 2018 [LD]                | matematyka [AS] [26]                                       | j. polski [MR] [23]                                        | wf [WF_C1] [NB] [4]<br>wf [WF_D1] [AW] [5]                   | j. polski [MR] (23)                   |  |  |  |  |
| <ul> <li>Oceny zachowania</li> <li>Uwagi</li> </ul> | 4               | Sprzątanie świata 2018 [LD]                | j. niemiecki [JO1] [TB] [4]<br>j. niemiecki [JO2] [GH] [5] | j. niemiecki [JO1] [TB] [4]<br>j. niemiecki [JO2] [GH] [5] | fizyka [LD] [39]                                             | zaj. wych. [LD] [39]                  |  |  |  |  |
| Plan oddziału<br>Musieczki                          | 5               | Sprząt <mark>ani</mark> e świata 2018 [LD] | biologia [UP] [30]                                         | historia [KB] [23]                                         | informatyka [INF1] [HB] [31]<br>informatyka [INF2] [WK] [32] | religia [GK] [29]                     |  |  |  |  |
| Wycieczki                                           | 6               | Sprzątanie świata 2018 [LD]                | j. polski [MR] [23]                                        | matematyka [AS] [26]                                       | matematyka [AS] [26]                                         | historia [KB] [25]                    |  |  |  |  |
| Kontakty z rodzicami                                | 7               | Sprzątanie świata 2018 [LD]                | chemia [KD] [30]                                           | muzyka [PB] [10]                                           | matematyka [AS] [26]                                         | Pogadanka z pedagogiem [DZ] [NA] [20] |  |  |  |  |
| Zebrania z rodzicami<br>Obserwacje                  | 9               |                                            |                                                            |                                                            |                                                              |                                       |  |  |  |  |
| Kontrola dziennika                                  | 10              |                                            |                                                            |                                                            |                                                              |                                       |  |  |  |  |

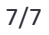

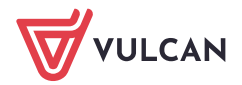